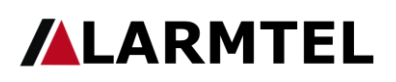

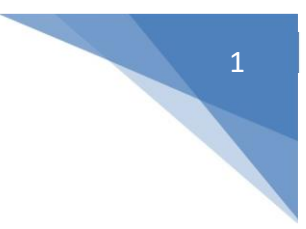

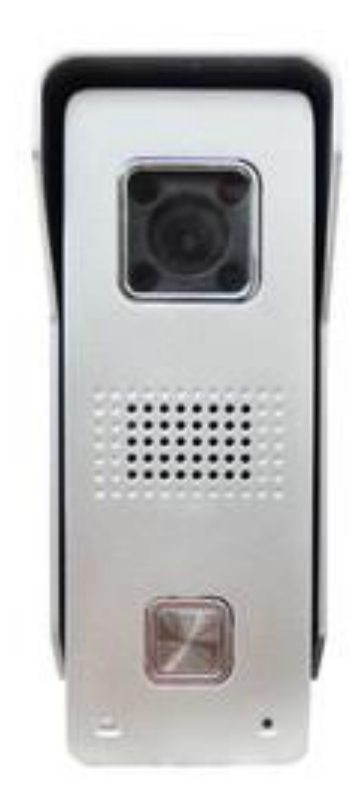

#### Popis:

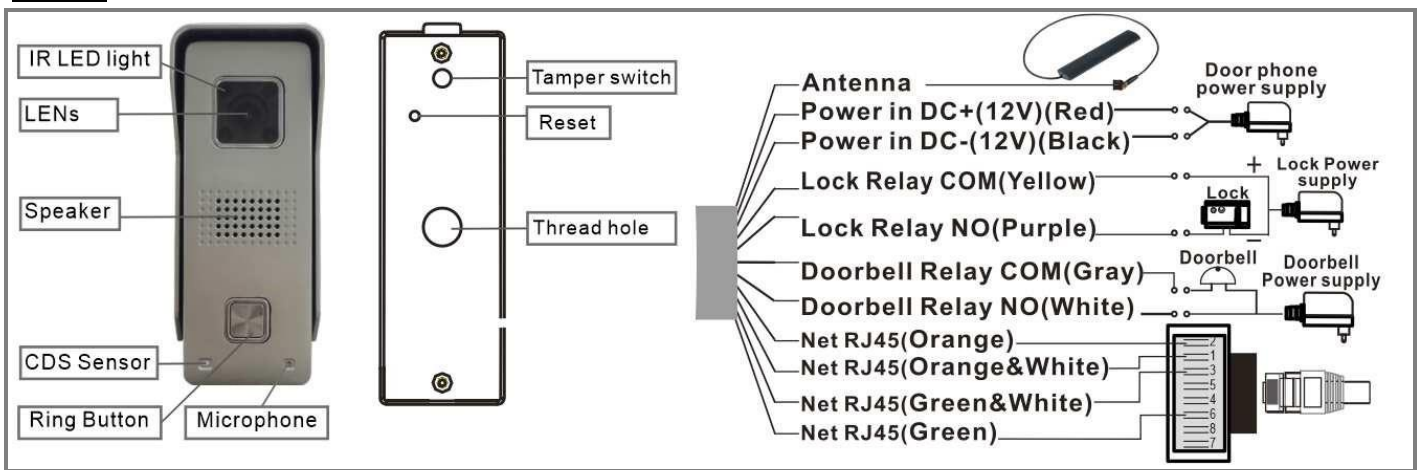

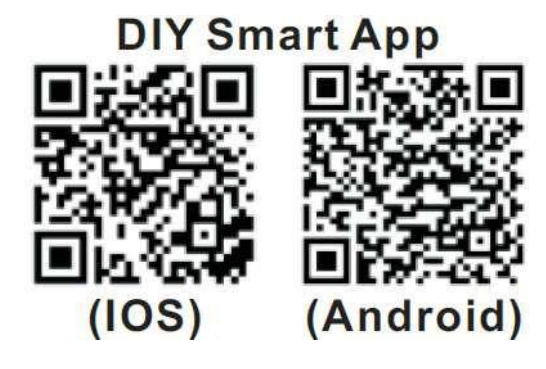

#### Aplikácia na stiahnutie

Naskenujte QR kód alebo vyhľadajte v aplikácii DIY Smart z obchodu Google Play alebo App Store a nainštalujte ho na mobilný telefón.

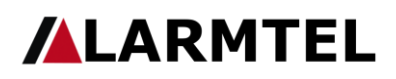

2

Osobitné upozornenie: Po otvorení aplikácie dostanete tip. Kliknutím na "OK" povolíte oznámenia, inak nemôžete dostávať žiadne oznámenia.

## <u>Registrácia účtu (zaregistrujte svoje telefónne číslo a zaregistrujte sa e-mailom)</u> <u>Zaregistrujte svoje telefónne číslo</u>

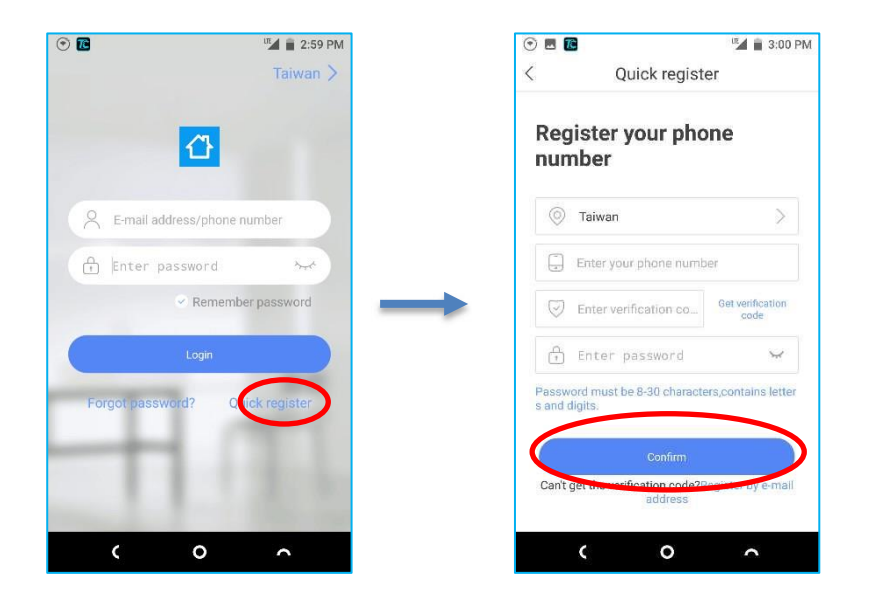

Región: Vyberte svoj región

Zadajte svoje telefónne číslo : Zadajte svoje mobilné číslo

Zadajte verifikačný kód : Kliknite na "Získať verifikačný kód", prejdite na SMS a prečítajte si verifikačný kód a zadajte

Zadajte heslo : Zadajte heslo, ktoré chcete nastaviť (heslo je 8 - 30 znakov obsahujúce písmená a čísla)

Po dokončení registrácie sa znova prihláste. Zadajte "Account" (Telefón) pre telefónne číslo a "Password" (Heslo) pre heslo, ktoré ste nastavili na prihlásenie

Poznámka: Ak dva telefóny používajú rovnaké ID účtu na súčasné prihlásenie, oznámenie o push sa doručí iba jednému telefónu.

Preto, ak sa na pripojenie zariadenia používajú dva mobilné telefóny, mal by užívateľ zaregistrovať dva rôzne identifikátory účtov pre dva mobilné telefóny.

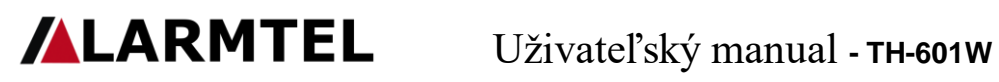

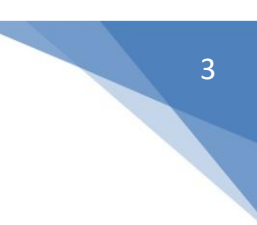

#### Zaregistrujte sa e-

| <u>ailom</u>                                                                                                    |                        |                                                                   |                                       |
|----------------------------------------------------------------------------------------------------|------------------------|-------------------------------------------------------------------|---------------------------------------|
| ) 🖻                                                                                                    | " 2:59 PM              | 💿 🗷 🛅 🦉                                                           | 🕤 🖪 🖥                                 |
|                                                                                                    | Taiwan >               | < Quick register                                                  | < Quick register                      |
| <b>₽</b>                                                                                                    |                        | Register your phone<br>number                                     | Register via email                    |
| Remail address/pho                                                                                                    | one number             | 💿 Taiwan >                                                        | Taiwan                                |
| 🔒 Enter password                                                                                                    | 244                    | Enter your phone number                                           |                                       |
| 🖉 Reme                                                                                                    | ember password         | Enter verification co_     Get verification     code              | Send the code for email verification. |
| Login                                                                                                    |                        | 🖞 Enter password                                                  | /                                     |
| Forgot password?                                                                                                    | Quick register         | Password must be 8-30 characters,contains letter<br>s and digits. | · · · · ·                             |
|                                                                                                    |                        |                                                                   | Enter emai a odosli                   |
|                                                                                                    | 1.20                   | Can't get the verification code?rt gister by e-ma<br>address      | Verifikačný kód"                      |
| ( )                                                                                                    |                        |                                                                   |                                       |
| · · ·                                                                                                    | $\sim$                 |                                                                   | ζ ų n                                 |
| Quick regis                                                                                                    | ™af in 3:01 PM<br>ster |                                                                   |                                       |
| Taiwan                                                                                                    | >                      |                                                                   |                                       |
| ∽<br>Sammisammi 4@hot                                                                                                    | tmail.com              |                                                                   |                                       |
| fication code has been sen<br>ase check it for inputting.                                                                              | nt to your email.      |                                                                   |                                       |
|                                                                                                    | •                      |                                                                   |                                       |
| D Enter verification cod                                                                                                    | de 1165                |                                                                   |                                       |
| Enter verification cod                                                                                                    | de 1160                |                                                                   |                                       |
| <ul> <li>Enter verification cod</li> <li>Enter password</li> <li>Enter again</li> </ul>                                                | de 1166<br>~           |                                                                   |                                       |
| <ul> <li>Enter verification cod</li> <li>Enter password</li> <li>Enter again</li> <li>ssword must be 8-30 character digits</li> </ul>  | de 116s                |                                                                   |                                       |
| <ul> <li>Enter verification cod</li> <li>Enter password</li> <li>Enter again</li> <li>ssword must be 8-30 characted digits.</li> </ul> | de 116s                |                                                                   |                                       |
| Enter verification cod  Enter password  Enter again  sword must be 8-30 charac  digits. Register                                       | de 116s                |                                                                   |                                       |

Zadajte verifikačný kód : Vyplňte verifikačný kód prijatý e-mailom (pošta môže byť v spamu)

Zadajte heslo : Zadajte heslo, ktoré chcete nastaviť (heslo je 8 - 30 znakov obsahujúce písmená a čísla)

Zadajte heslo znova

4

Existujú 3 režimy na pridávanie zariadení: "rýchle pripojenie do siete", "Smartlink", "káblové pripojenie", najbežnejšie sa používa "Smartlink", nasledujúci je popis nastavenia

# 1) Pridajte zariadenie (""Smartlink", )

#### (Smartlink)

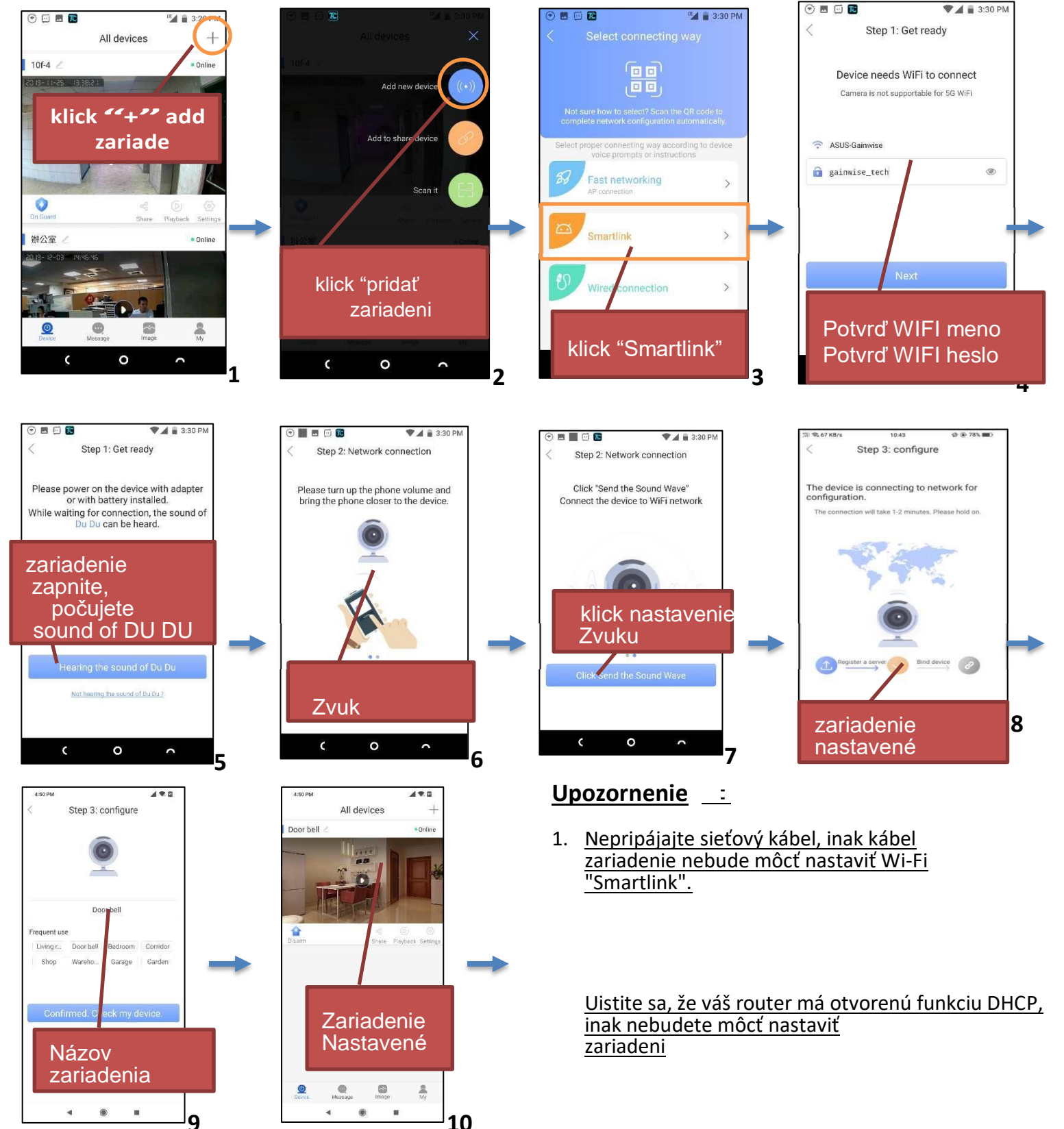

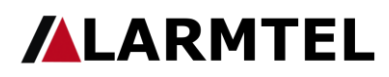

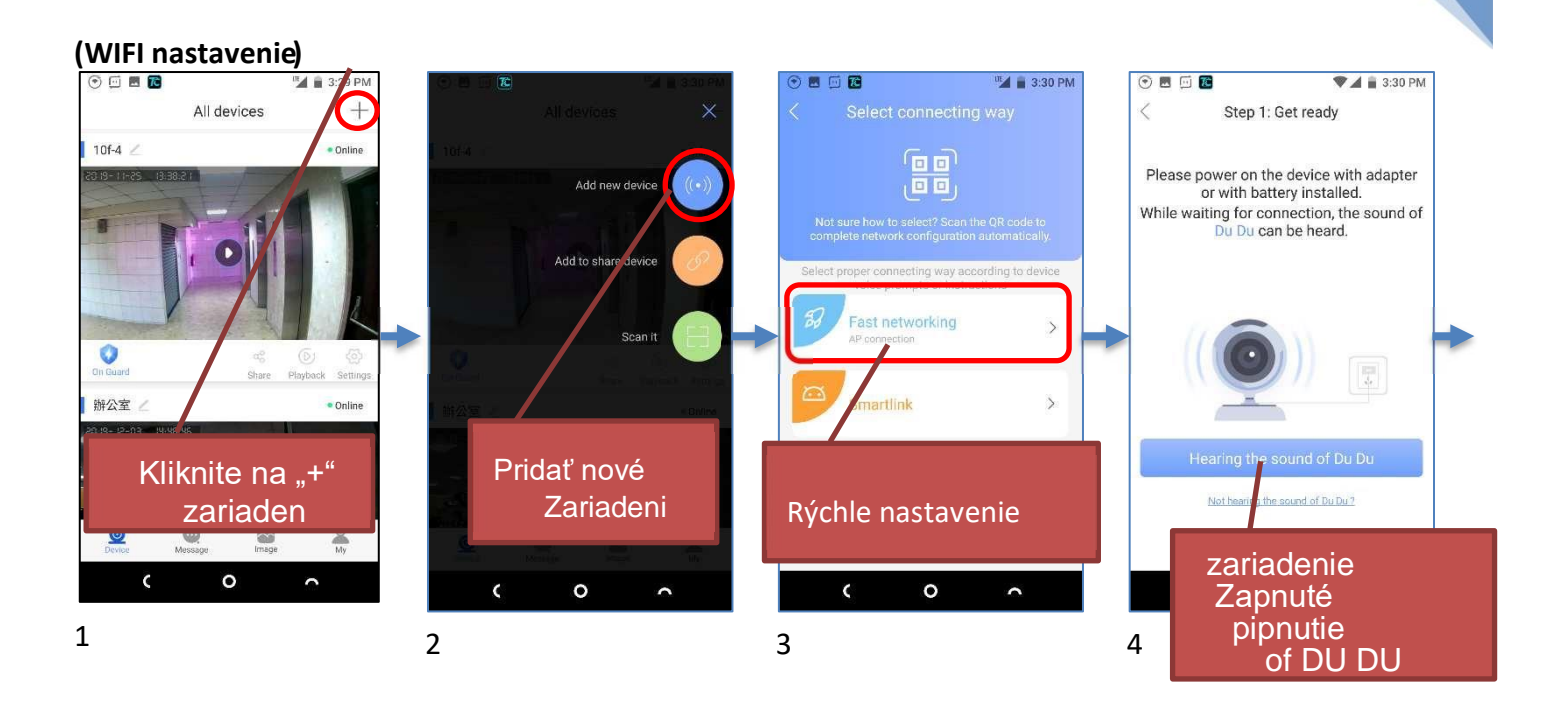

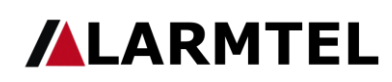

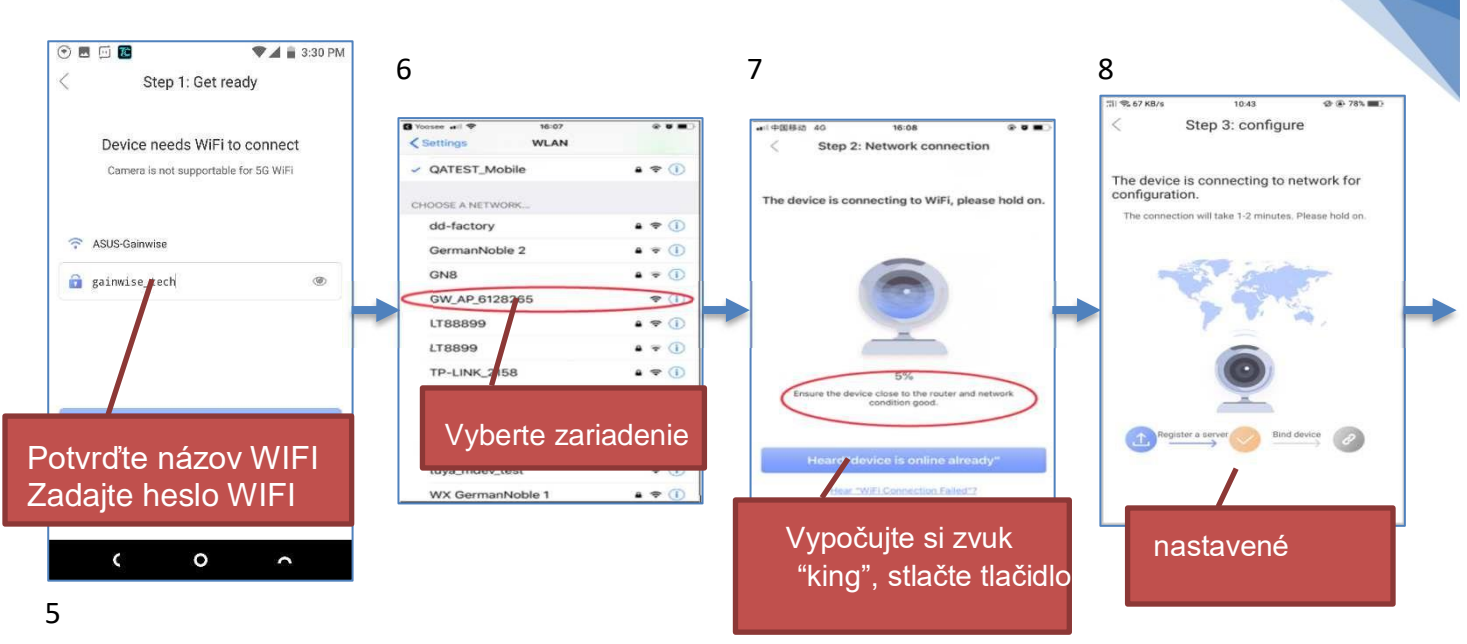

4 🕫 🖬

mage

.

My

4

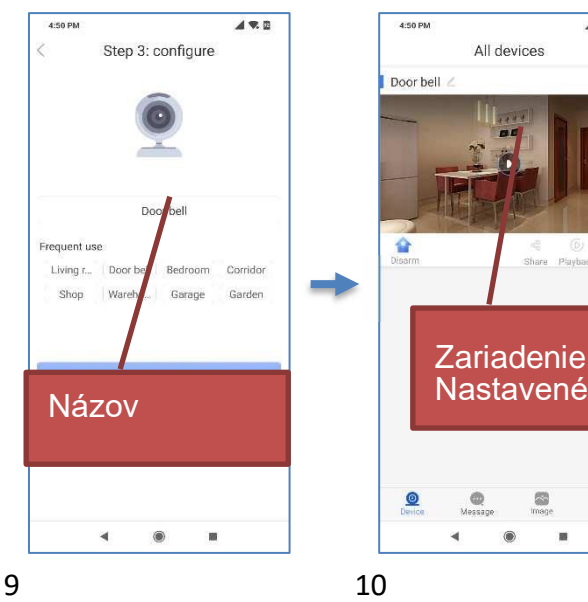

#### <u>Upozornenie</u> :

1. Nepripájajte sieťový kábel, inak zariadenie nebude môcť nastaviť Wi-Fi prostredníctvom "Rýchle pripojenie k sieti (pripojenie AP)"

- 2. Zariadenie nepodporuje smerovač WiFi 5 GHz,
- 3. Uistite sa, že váš router má otvorenú funkciu DHCP, inak nebudete môcť nastaviť zariadenie

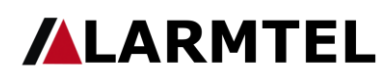

7

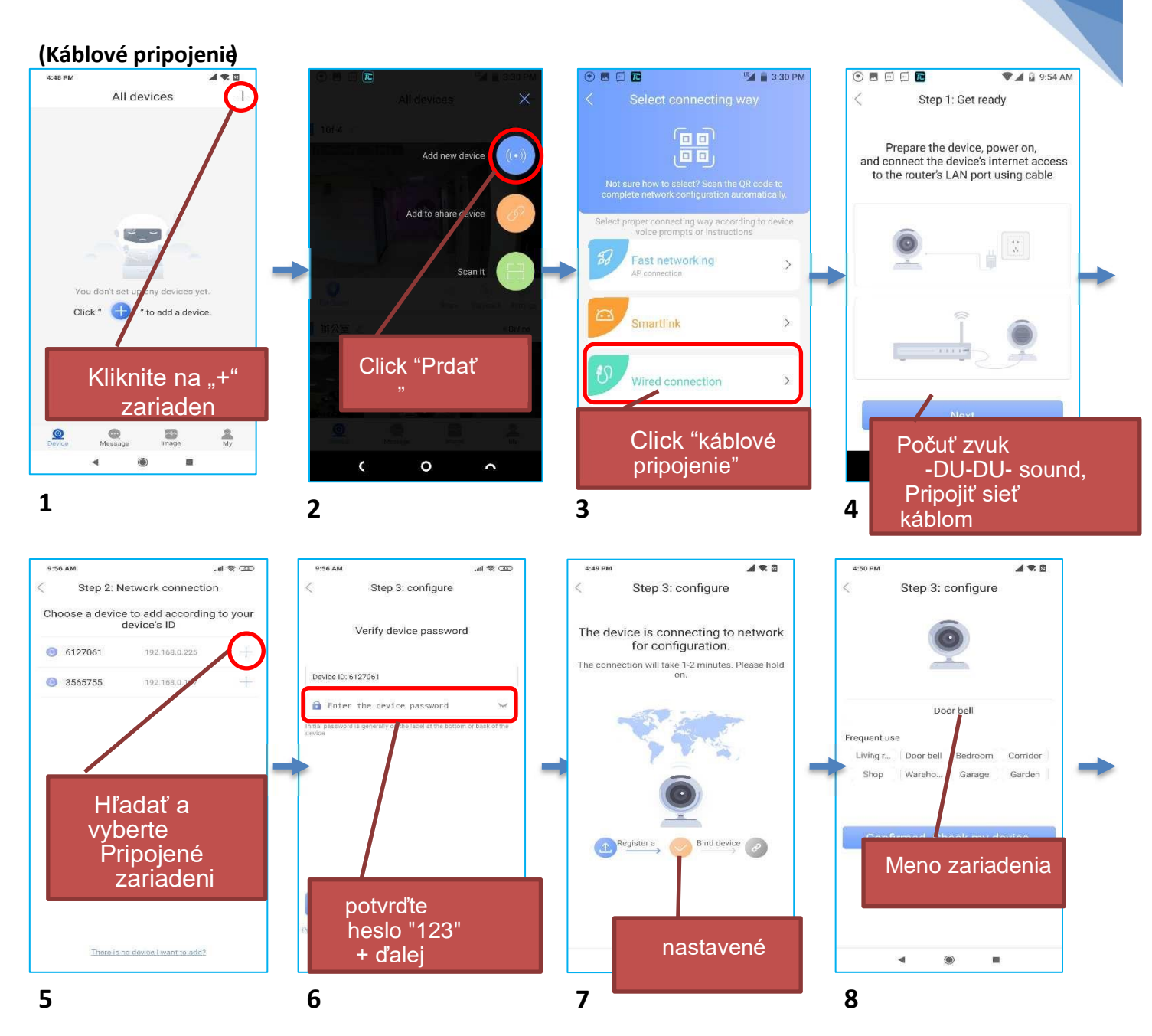

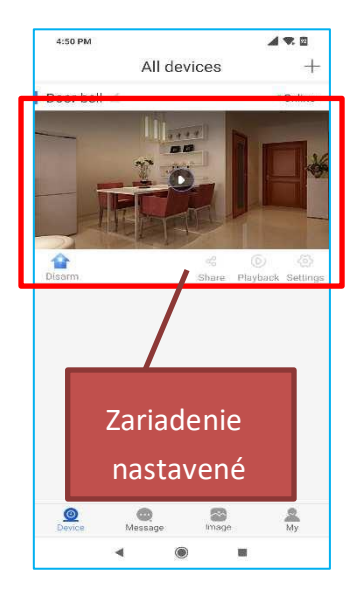

9 Upozornenie :

 <u>1Pri používaní káblového pripojenia nezabudnite, že mobilný telefón a</u> zariadenie musia byť v rovnakej doméne, aby ich aplikácia APP mohla úspešne nájsť pri vyhľadávaní pripojených zariadení.

2. <u>Uistite sa, že váš smerovač má otvorenú funkciu DHCP, inak nebudete</u> <u>môcť zariadenie</u> <u>nastaviť.</u>

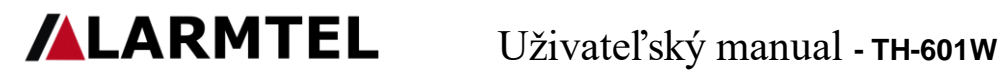

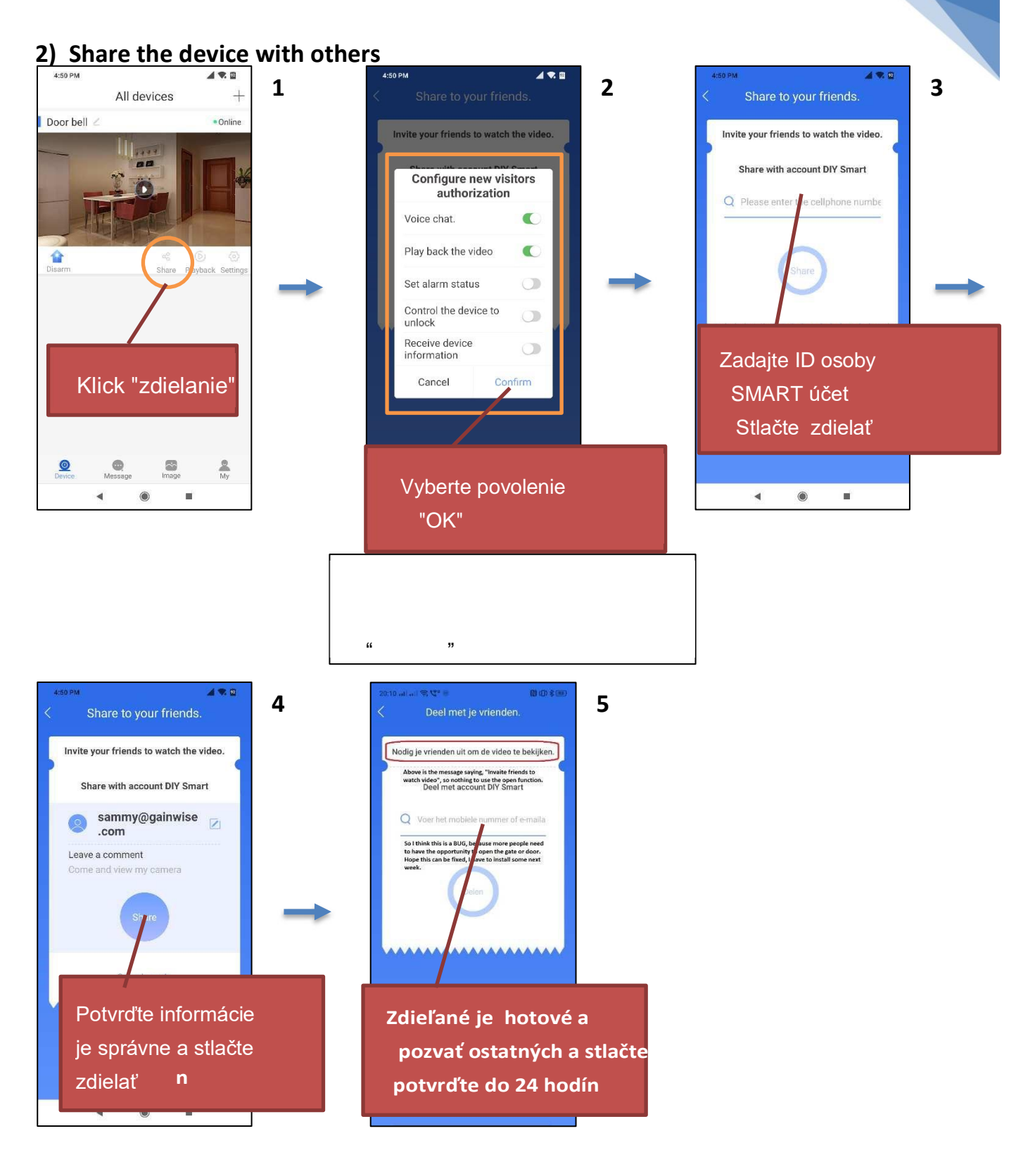

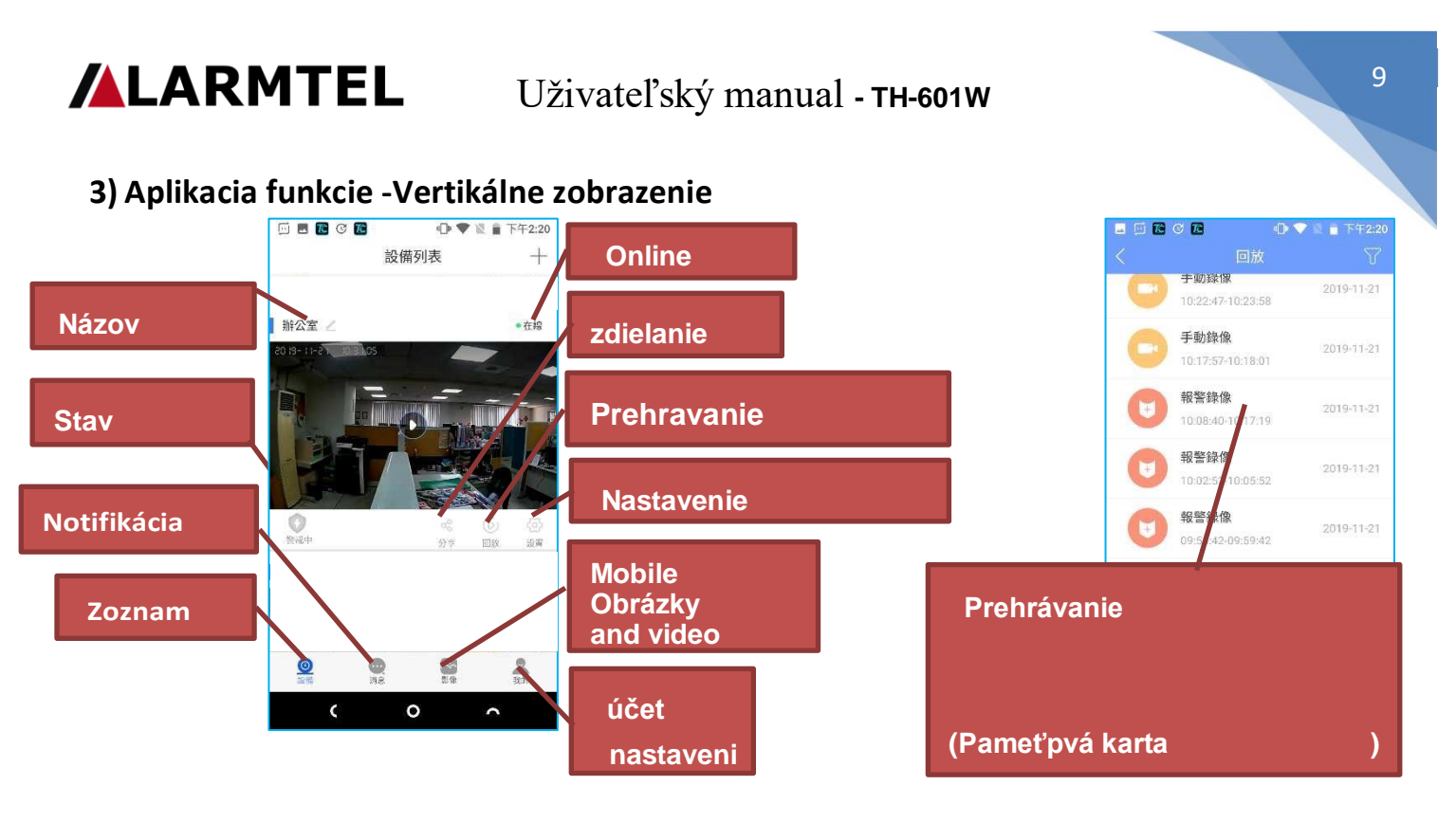

#### 4) Oznámenia v mobile

Keď ľudia stlačia tlačidlo na volanie zariadenia alebo spustia alarm, na obrazovke telefónu sa zobrazí upozornenie.

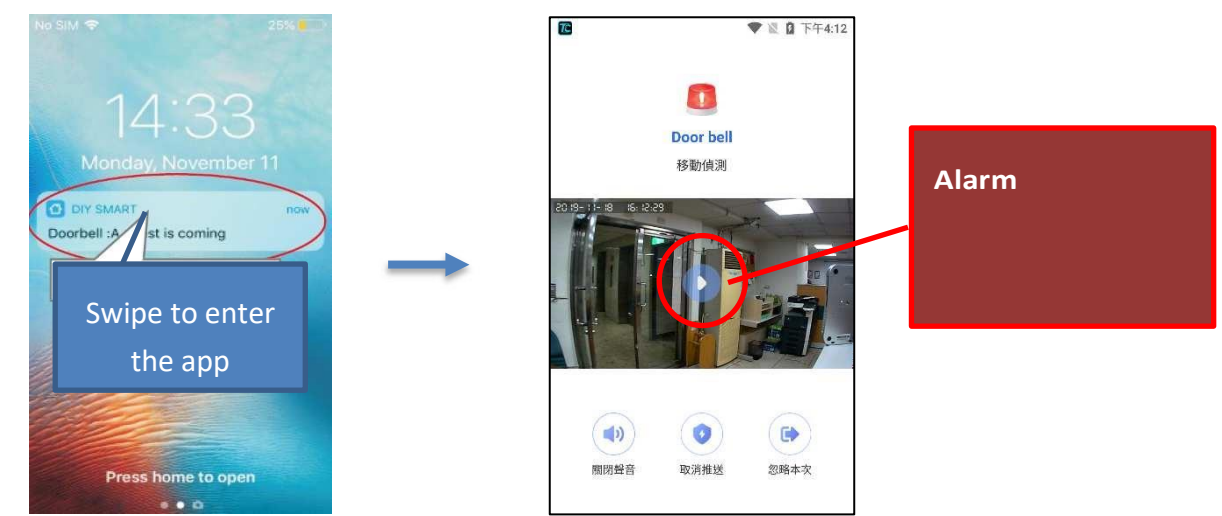

Upozornenie: Užívateľ musí nechať bežať aplikáciu pre Android na pozadí telefónu, nemôže vynútiť zastavenie aplikácie pre AndroidAplikácia pre Android v správcovi aplikácií v telefóne, inak telefón nemôže dostať žiadne upozornenie push.

Poznámka: Ak používateľ používa iPhone, mal by mať iPhone 3G / 4G signál iPhone stále pripojený k prijatému oznámeniu push. V opačnom prípade nemôže iPhone prijať upozornenie push, keď je WiFi prerušovane odpojené alebo keď je iPhone takmer vybitá.

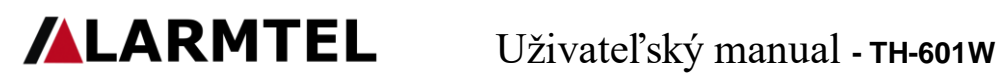

#### 5) Video interface explanation

#### Horizontal

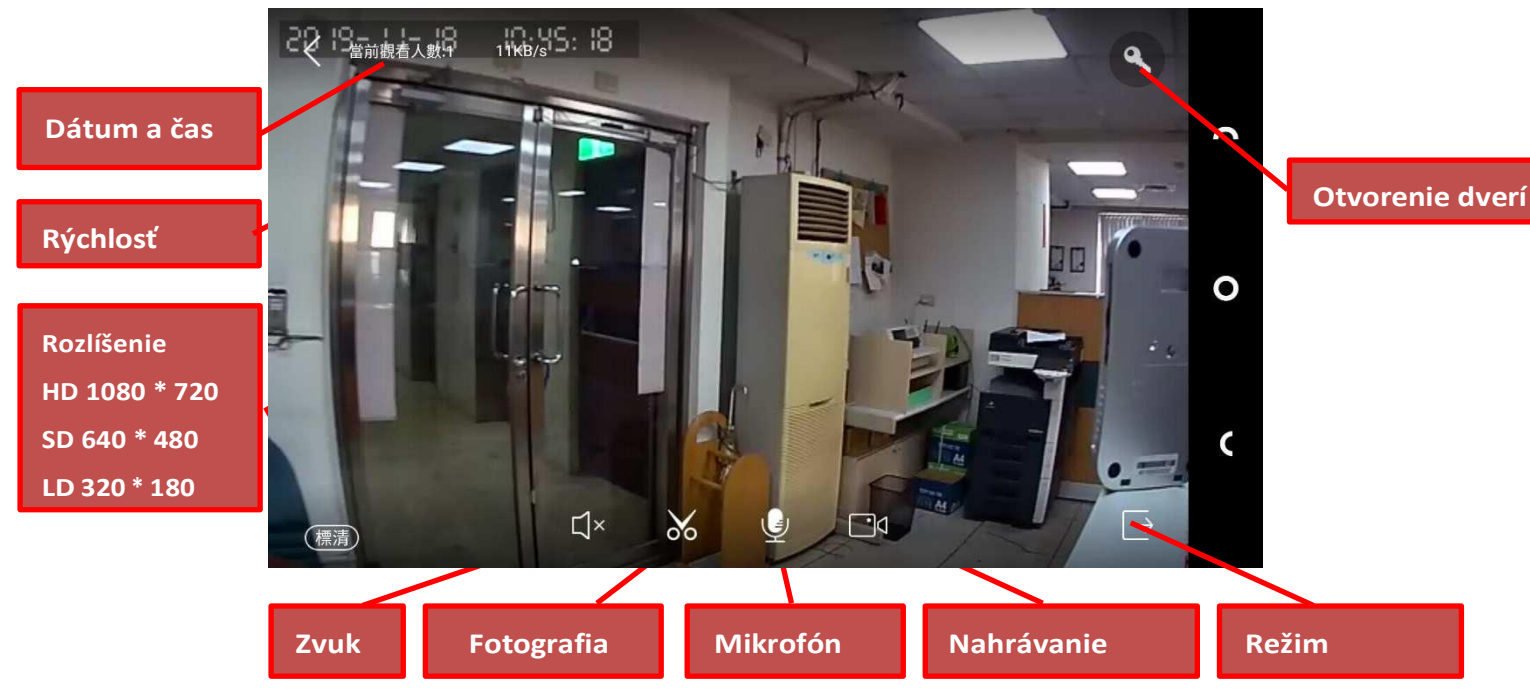

#### Straight

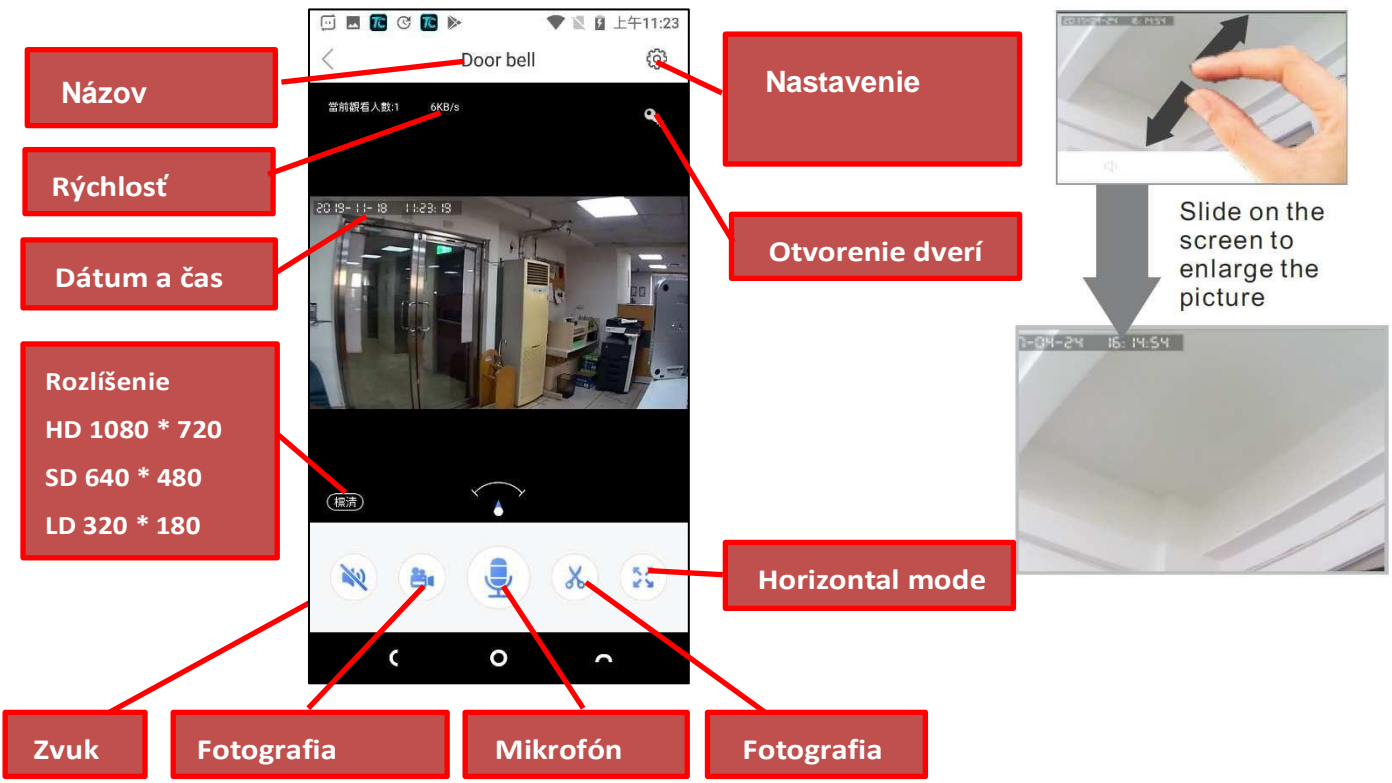

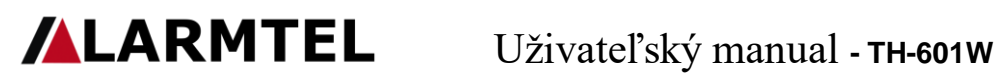

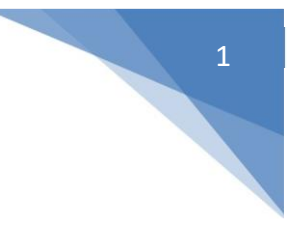

6) Nastavenie <mark>ČAS</mark>

| 4:50 PM 🖌 🕏 🖸                                                                                                    | -   |                  | 🕩 🖤 🖌 🔒 5:03 PM     |               |               | 🕩 🖤 🖌 🔒 5:03 F   |
|----------------------------------------------------------------------------------------------------|-----|------------------|---------------------|---------------|---------------|------------------|
| All devices +                                                                                                    | <   | Se               | ttings              |               | <             | Time settings    |
| Door bell 2 *Online                                                                                                    | 1   | lasic            |                     |               | Set time      | 2019-12-05 17:03 |
| 10                                                                                                    |     | 辦公室              | Device ID:6127061 > |               | Set time zone | UTC+8.0          |
|                                                                                                    | P   | icture and sound | >                   |               |               |                  |
| Dioarm Share Playback Un                                                                                                    | R   | ecord settings   | >                   | $\rightarrow$ |               |                  |
|                                                                                                    | l s | security         |                     |               |               |                  |
|                                                                                                    | А   | larm settings    | ~                   |               |               |                  |
|                                                                                                    |     | Defense plan     | Disam mode 🗦        |               |               |                  |
|                                                                                                    |     | Defense Settings | >                   |               |               |                  |
| A Contraction of the second second se |     | ¢                | • •                 |               | ¢             | 0 0              |

Poznámka : Zariadenie aktívne zaznamenáva čas v sieti. Ak je nesprávny čas, upozorňujeme, že časové pásmo je správne.

| <b>II T</b> C     | 🕩 🎔 🖌 🔒 5:03 PM     | 🖂 🗖   | 72 🕩 🖤 🖌 🔒 5:09 PM |
|-------------------|---------------------|-------|--------------------|
| < Sett            | tings               | <     | Picture and sound  |
| Basic             |                     | Video | o format           |
| ,辦公室              | Device ID:6127061 > | • F   | PAL                |
| Time settings     | >                   |       | NTSC               |
| Picture and sound | ×                   | Volun | ne 77%             |
| Record settings   | 8                   | -     |                    |
| Security          |                     |       |                    |
| Alarm settings    | ~                   | Video | o quality SD       |
| Defense plan      | Disarm mode >       |       | O                  |
| Defense Settings  | X                   | Rever | rse image          |
| ( (               |                     |       | <u>ر</u> ه م       |

#### <mark>Obraz a zvuk</mark>

Video format: select PAL or NTSC

- Hlasitosť •
- Video quality

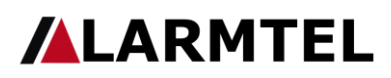

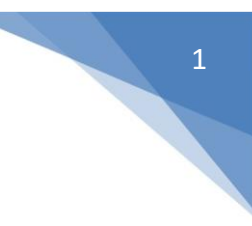

0

#### Nahrávanie

#### Notice :

Všetky režimy nahrávania vyžadujú pamäťovú kartu TF. Keď je pamäťAk je karta plná, zariadenie prepíše režim nahrávania s najskorším dátumom záznamu Manuálne nahrávanie : Ak potrebujete nahrávať, musíte manuálne stlačiť spínač nahrávania.

|                                         |                   | 🕩 🖤 🖌 🛔 5:03 PM<br>Settings |  | • • • • •    | Record settings     | 🖌 🗋 5:14 PM |  |
|-----------------------------------------|-------------------|-----------------------------|--|--------------|---------------------|-------------|--|
|                                         | Basic             |                             |  | Record mode  |                     |             |  |
|                                         | , 辦公室             | Device ID:6127061 >         |  | Record r     | nanually            |             |  |
|                                         | Time settings     | >                           |  | Record a     | ılarm               |             |  |
| Záznam alarmu : Zaznamenajú sa          | Picture and sound | Picture and sound >         |  |              | Record timer        |             |  |
| "Detekcia pohybu" a "Oznámenie Push",   | Record settings   | >                           |  | Momony cord  |                     |             |  |
| čas nahrávania je možné zvoliť od 1 ~ 3 | Security          |                             |  | wentory card |                     |             |  |
| minút                                   | Alarm settings    | ~                           |  | SD card ca   | pacity              | 7605M       |  |
| innut                                   | Defense plan      | Disarm mode >               |  | Remaining    | capacity of SD card | 776M        |  |
|                                         | Defense Settings  | Σ                           |  | Format SD    | card                | ×           |  |

0

Nahrávanie časovača : Každý deň nahrávajte v pevnom čase Memory card

Kapacita karty SD : Kapacita pamäťovej karty TF je založená na kapacite vloženej pamäťovej karty, zariadenie podporuje pamäťovú kartu až 128 G Zostávajúca kapacita karty SD : voľné miesto na pamäťovej karte Formátovanie karty SD : Vymažte a naformátujte pamäťovú kartu TF. Pri vkladaní novej pamäťovej karty sa odporúča formátovať kartu SD.

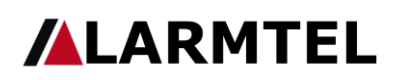

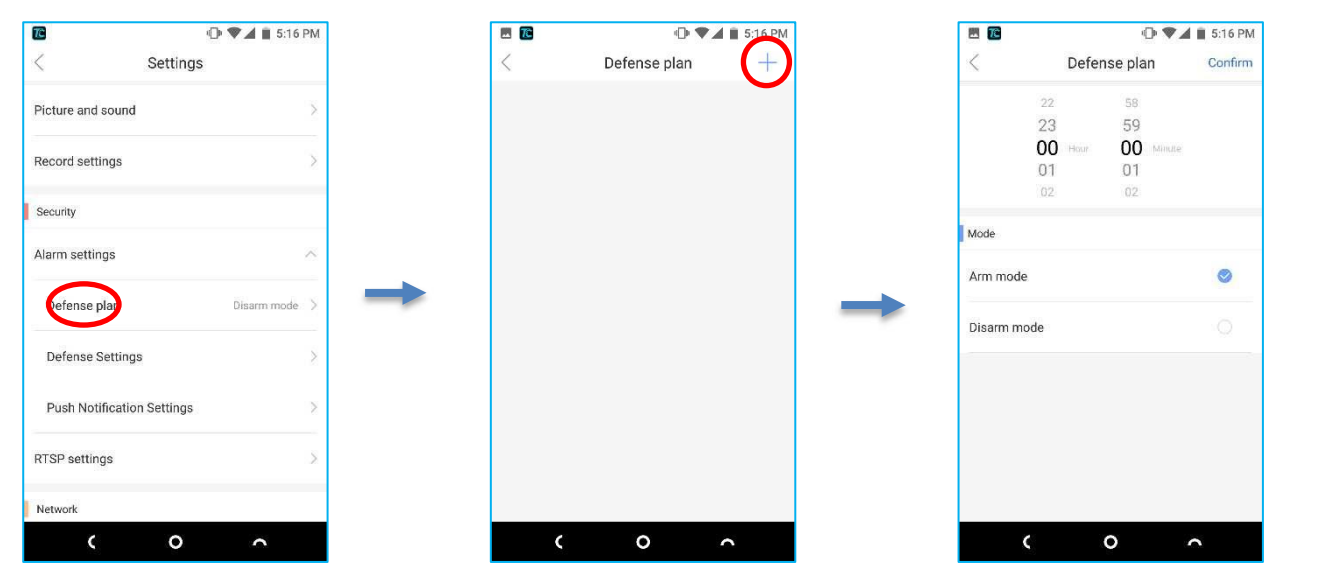

Plán obrany : Kliknutím na "+" vstúpite na novú stránku, môžete nastaviť čas, kedy zariadenie aktívne vykonáva režim "stráženia" alebo "režim nepoškodenia"

#### **Defense Settings**

| <b>10</b> (                | 🕨 🖤 🛋 🔳 5:16 PM |                                                                             | 🕩 🎔 🖌 📋 5:21 PM                                         | 🔤 🖾                                         | ų                                                                 |
|----------------------------|-----------------|-----------------------------------------------------------------------------|---------------------------------------------------------|---------------------------------------------|-------------------------------------------------------------------|
| < Settings                 |                 | < Def                                                                       | fense Settings                                          | <                                           | Defense Setti                                                     |
| Picture and sound          | ×               | Arm mode                                                                    | Disarm mode                                             | Arm                                         | mode                                                              |
| Record settings            | >               | Motion detection<br>When activated, the came<br>the acceenation of any more | 2ra will send you a notification with                   | Motion de<br>When activate<br>the screensho | ection<br>d, the camera will send you a<br>of any moving objects. |
| Security                   |                 | Alert Sensitivity                                                           | Middle 🔨                                                |                                             |                                                                   |
| Alarm settings             | ~               | Low                                                                         | Middle High                                             |                                             |                                                                   |
| Defense plan               | Disarm mode >   | *Medium* - issuing alerts<br>human, are detected with                       | s when moving large objects, such as a<br>hin 5 meters. | or                                          |                                                                   |
| efense Settinus            | ×               |                                                                             |                                                         |                                             |                                                                   |
| Push Notification Settings | ×               |                                                                             |                                                         |                                             |                                                                   |
| RTSP settings              | 8               | Note: The settings on th<br>device, which will take 3                       | his page need to be saved on your<br>3-5 seconds.       | Note: The se<br>device, which               | tings on this page need to<br>will take 3-5 seconds.              |
| Network                    |                 |                                                                             | Save                                                    |                                             | Save                                                              |
| ( 0                        | ~               | <u>ر</u>                                                                    | 0 0                                                     |                                             | 0                                                                 |

#### Arm mode

| Detekcia pohybu ː Po zapnutí objektív upozorní na pohyb objektu                                   |
|---------------------------------------------------------------------------------------------------|
| Citlivosť upozornenia :                                                                           |
| Výstraha slabého ː pri pohybe veľkých objektov, ako je človek, je detekovaná do 3 metrov          |
| Výstraha uprostred : pri pohybe veľkých objektov, ako je človek, sa zistí do 5 metrov             |
| Výstražná : výstraha pri pohybe veľkých objektov, ako je človek, je detekovaná do 5 metrov        |
| Disarm mode                                                                                       |
| Detekcia pohybu : Po zapnutí objektív upozorní na pohyb objektu <u>Push Notification Settings</u> |

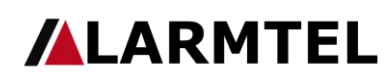

| <b>E T</b>        | 🛈 🖤 🖌 🔓 11:257                  | ΑM |
|-------------------|---------------------------------|----|
| <                 | Settings                        | _  |
| Defense plan      | Disarm mode                     | >  |
| Defense Settings  |                                 | >  |
| Push Notification | Settings                        |    |
| RTSP settings     | _                               | >  |
| Network           |                                 |    |
| Network settings  |                                 | >  |
| Firmware update   | It's already the latest version |    |
| Unb               | ind devices.                    |    |
| ¢                 | 0 0                             |    |

| E 🗷 🌈 🖉                                                                         | 🕩 🖤 🖌 🔒 11:25 AM                       |
|---------------------------------------------------------------------------------|----------------------------------------|
| < Push Notific                                                                  | cation Settings                        |
| Receive alarm prompt<br>When disabled, you will not recei<br>situation happens. | ive any alert if abnormal              |
| Notification Methods<br>This device will notify you in case<br>situation.       | e of abnormal Receive Alerts >         |
| Receiving alarm interval<br>You will receive at most 1 messe                    | 1 minute >                             |
| Alarm push account                                                              | 3 🗸                                    |
| 05677498                                                                        |                                        |
| O23240930                                                                       |                                        |
| 023240932                                                                       |                                        |
| Alarm email                                                                     | Unbound >                              |
| Buzzer<br>Buzzer on the device, can make i                                      | a sound when an alarm is $$ off $$ $>$ |
| ¢                                                                               | 0 0                                    |

Metódy notifikácie :

Uživateľský manual - TH-601W

Prijímať upozornenia - Dostávať upozornenia a aktualizovať správy.

Nerušiť režim - aktualizujte nové správy iba bez prijatia upozornení

Prijímanie intervalu alarmu : Vyberte interval oznámenia push.Poplachový účet push : Aktuálny účet push push

Alarmový e-mail : Prijímať e-mailové oznámenia a obrázkyBzučiak : Bzučiak na zariadení vydá zvuk, keď sa spustí alarm.

# Image: Constraint of the sector of the sector of the se

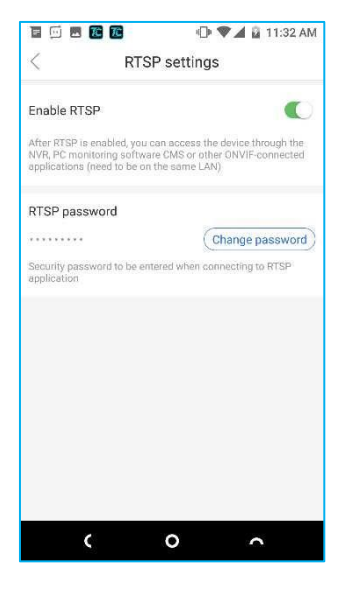

#### **RTSP setting**

Zapnúť RTSP: Po povolení RTSP môžete pristupovať k zariadeniu prostredníctvom NVR, PC monitorovacieho softvéru CMS alebo iných aplikácií pripojených k ONVIF (musí byť na rovnakej LAN)

RTSP password: Security password to be entered when connecting to RTSP application (8-30 digits include letters and numbers)

 Network settings

 Defense plan

 Defense Settings

 Push Notification Settings

 Push Notification Settings

 Network

 Vetwork settings

 Firmware update

 Utbind devices.

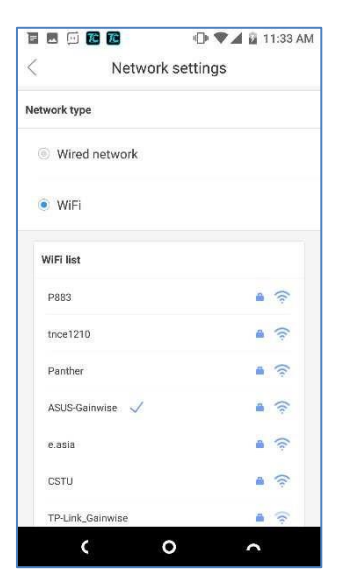

#### Network type : Wired or WiFi choice

WiFi list : Search for available WiFi nearby

0

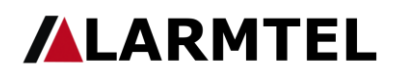

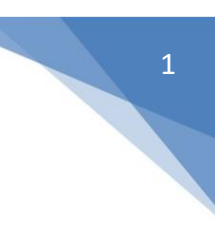

### 7) Reset zariadenia

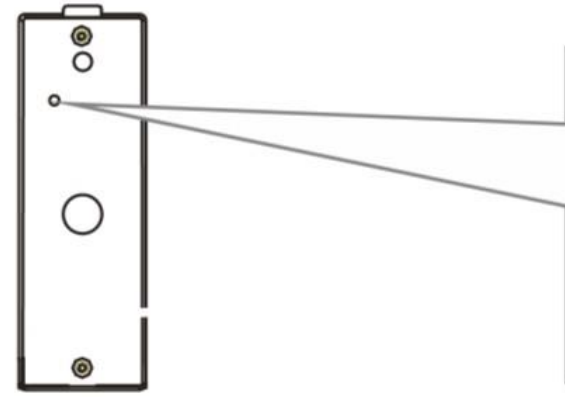

Press and hold the reset button for 3 seconds until you hear a 'DEE' sound. After reset succeed, wait the device restart and have 'Du.Du.Du...'sound.

#### 8) Zmazať zariaenie

Stlačte a podržte obrázok zariadenia, potom kliknite na tlačidlo "Odpojiť" a potom kliknutím na tlačidlo "Potvrdiť"zariadenie vymažte.

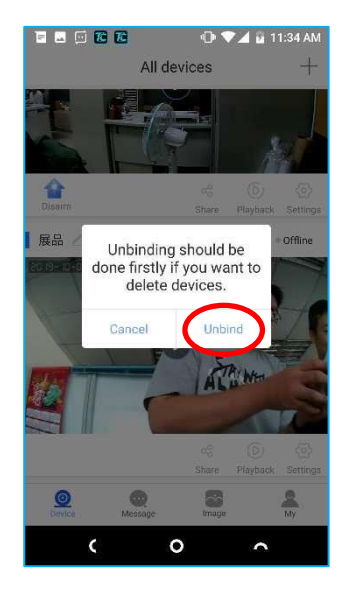

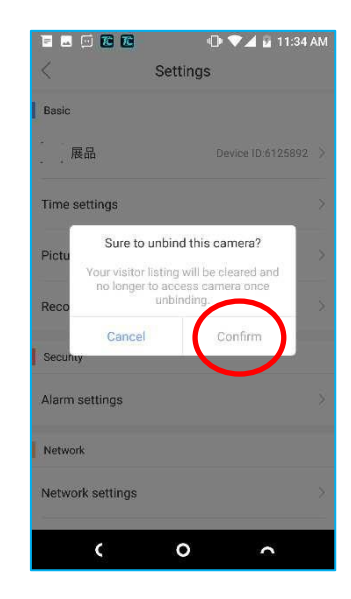

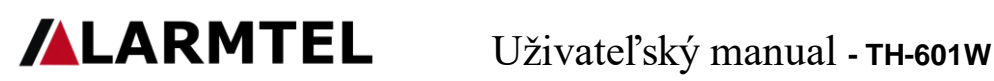

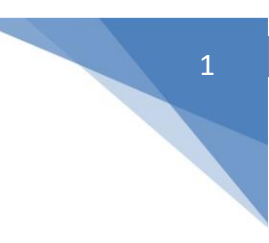

#### 9) Inštalácia na stenu

Poznámka: Vo vnútri domu by mala byť nainštalovaná anténa WiFi, aby sa dosiahol lepší signál.

Poznámka: Pred inštaláciou na stenu skontrolujte správne nastavenia Wi-Fi a uistite sa, že signál Wi-Fi je dobrý. V opačnom prípade je potrebné premiestniť smerovač alebo anténu, aby mohol prijímať dobrý signál Wi-Fi. Ak signál Wi-Fi stále nie je dostatočne silný, pridajte opakovač Wi-Fi alebo použite sieťový kábel.

Krok 1 : Vyvŕtajte otvor, aby drôty prešli cez stenu, pomocou šesťhranného skrutkovača v krabici odstráňte skrutku proti dažďu v spodnej časti zariadenia. Odstráňte nálepku proti dažďu a prilepte kryt krúžku na stenu.

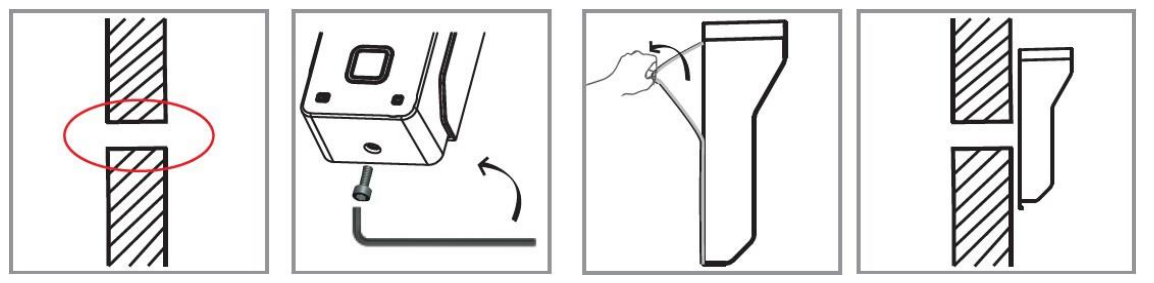

#### Krok 2 : Zadný kryt pripevnite na stenu pomocou dvoch skrutiek

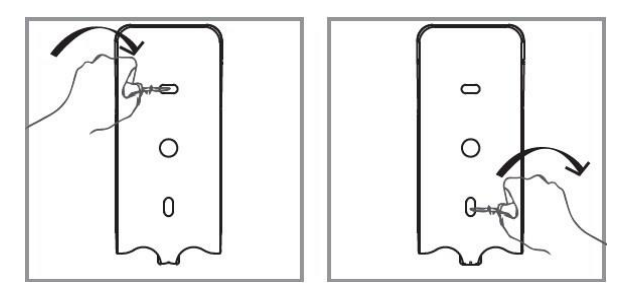

Krok 3 : Vodiče prevlečte otvorom v stene a vložte zariadenie do zadného krytu.

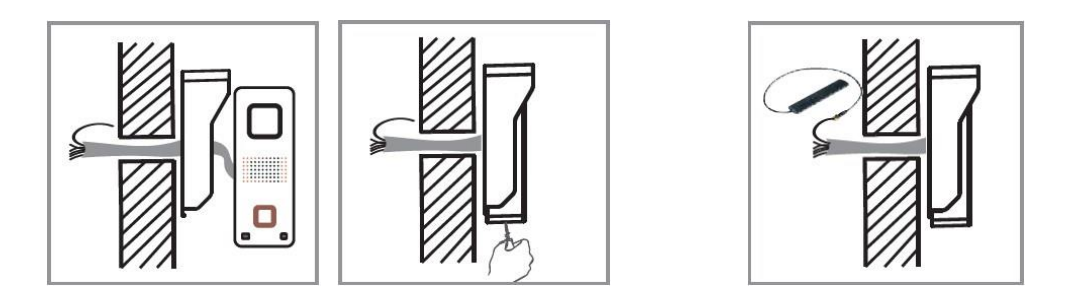

Krok 4 : Pripojte anténu, odstráňte nálepku antény a prilepte anténu na stenu.

Utiahnite skrutku v spodnej časti.

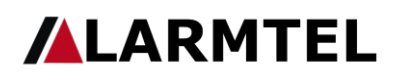

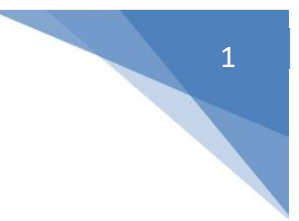

Krok 5 : Pripojte vodiče zdroja napájania, odblokovací signál, anténu atď. Na druhú stranu steny.

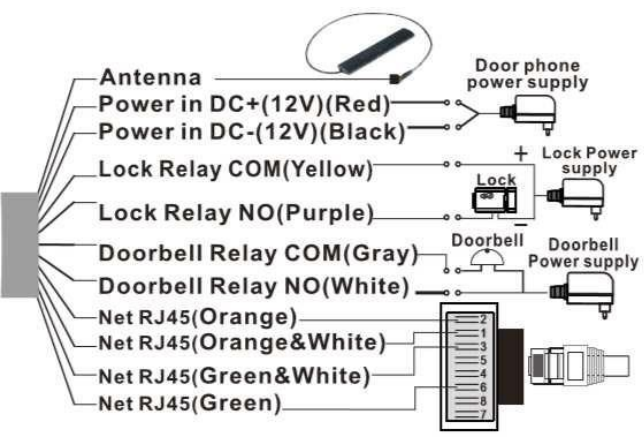

#### 10) Alarm sabotáže

Keď zlodej otvorí zariadenie, bude mať poplach sirénou a váš telefón bude tiež dostávať poplach. (Alarm sabotáže bude trvať 1 minútu.)

#### 12) Špecifikácia modelu

| Obrazový snímač                   | 1/4" Color CMOS Sensor                                              |
|-----------------------------------|---------------------------------------------------------------------|
| kompresia                         | H.264                                                               |
| Rozlíšenie                        | HD : 1280*720 ; S D : 640*360 ; LD : 320*180                        |
| Pamäť                             | Built-in 8G memory card up to 128G memory card                      |
| Lens                              | Fixed 2.5mm 122°                                                    |
| citlivosť                         | 0Lux(IR ON) / 0.5Lux(Normal)                                        |
| IR LED                            | $4 \times \Phi 4$                                                   |
| Vzdialenosť nočného videnia       | Max. 2 meters                                                       |
| WiFi Antenna                      | 10DB                                                                |
| veľkosť                           | L55 × W40 × H129 mm                                                 |
| Zdroj                             | DC/AC 8-24V, optional adapter DC 12V500mA                           |
| Prúd podporovaný zámkovým relé    | SA                                                                  |
| Napätie podporované zámkovým relé | "Support all voltage. Suggest to use <36V to avoid electric shock." |
| Prúd podporovaný zvonkovým relé   | ≦A                                                                  |
| Napätie relé zvončeka             | "Support all voltage. Suggest to use <36V to avoid electric shock." |
| Pracovná teplota                  | -20°C 50°C                                                          |
| Pracovná vlhkosť                  | 10% ~ 80% no condensation                                           |
| Úroveň IP                         | IP65                                                                |